## **PASSWORD RESET**

1. You can reset your password by clicking on the Forgot Password link.

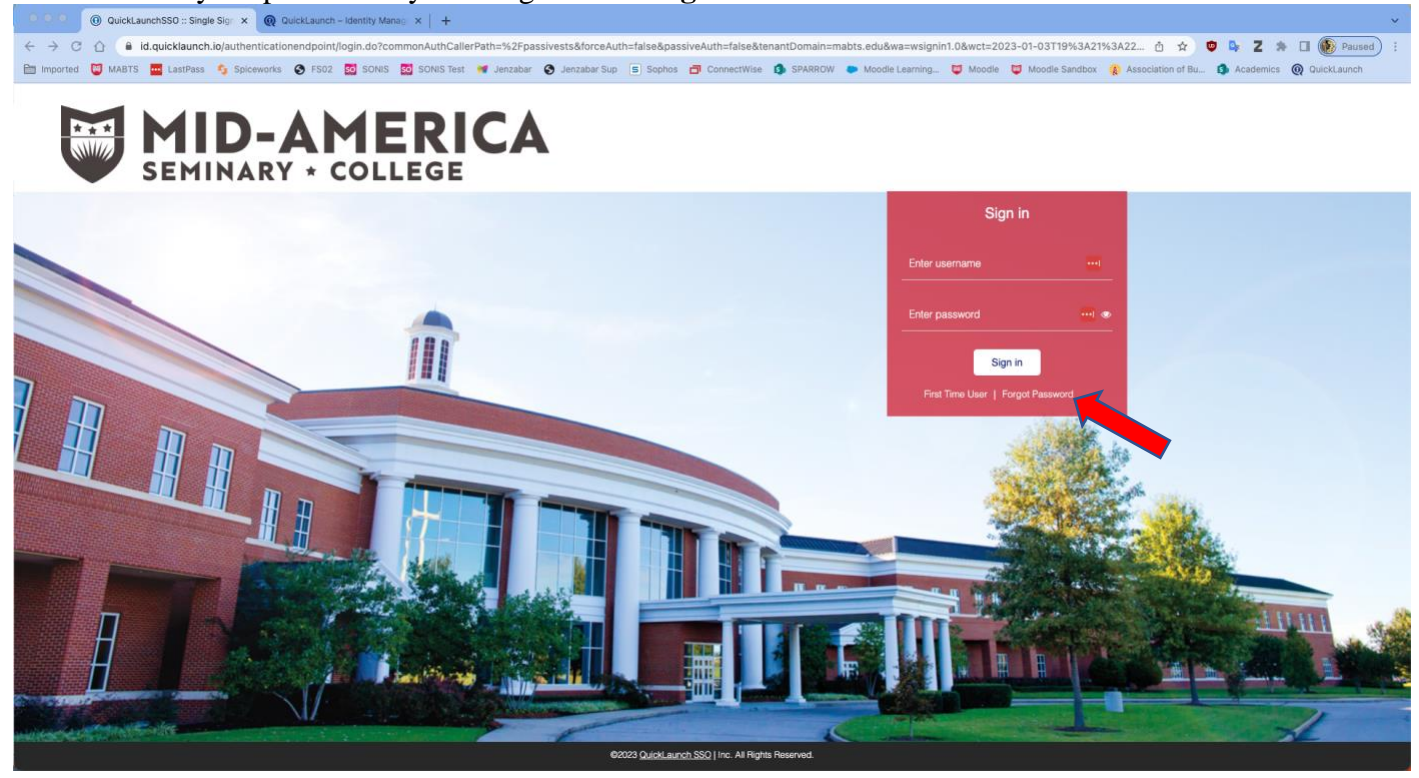

2. Enter your username. (Students: enter your Student ID "AB1234567"). Click Submit.

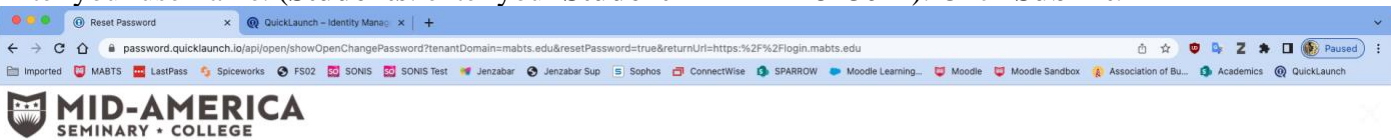

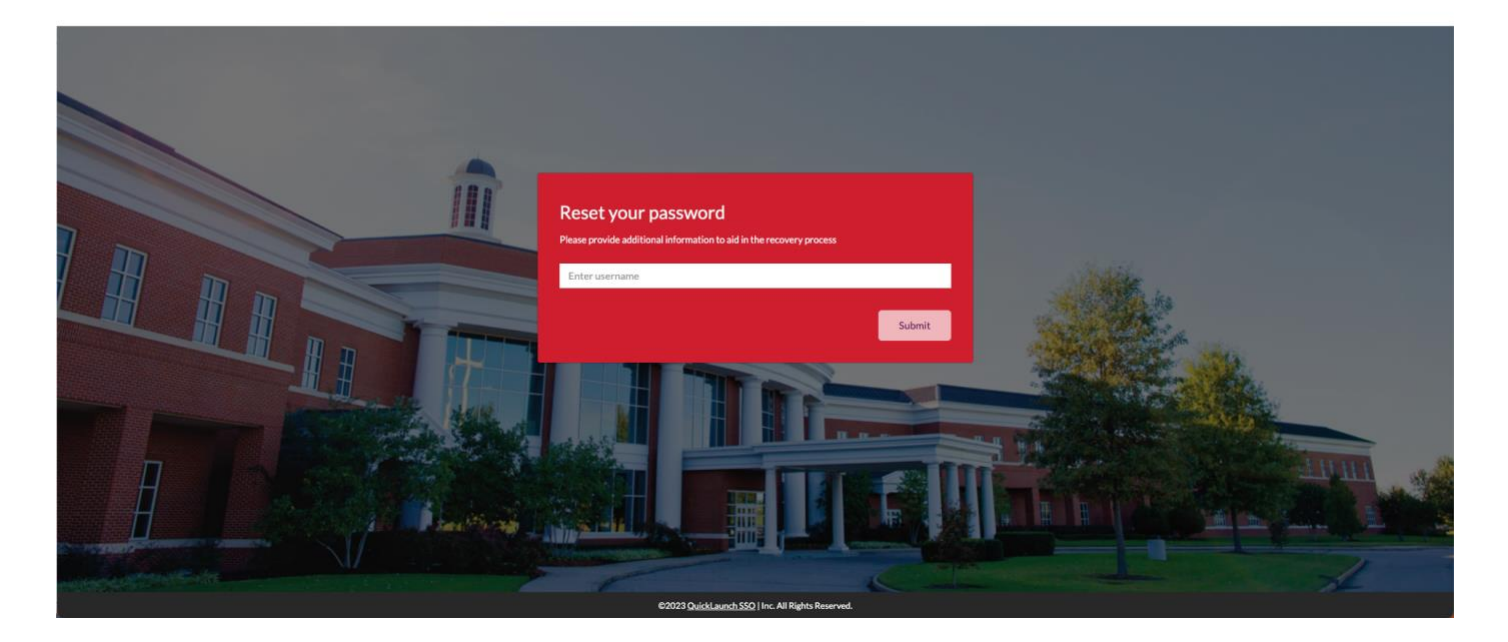

3. Answer your Security Questions, click Next. (NOTE: You will be asked 2 of your Security Questions) O Reset Password 
X Q QuickLaunch - Identity Manag × + antDomain=mabts.edu&resetPassword=true&returnUrl=https:%2F%2Flogin.mabts.edu ← → C ☆ ● password.quicklaunch.io/api/open/showOpenChangePass 🗅 🏚 🛡 🗣 Z 🌲 🖬 🛞 Paused) :

n of Bu... 🗿 Academics 🔘 Qu

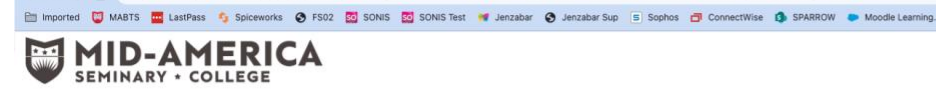

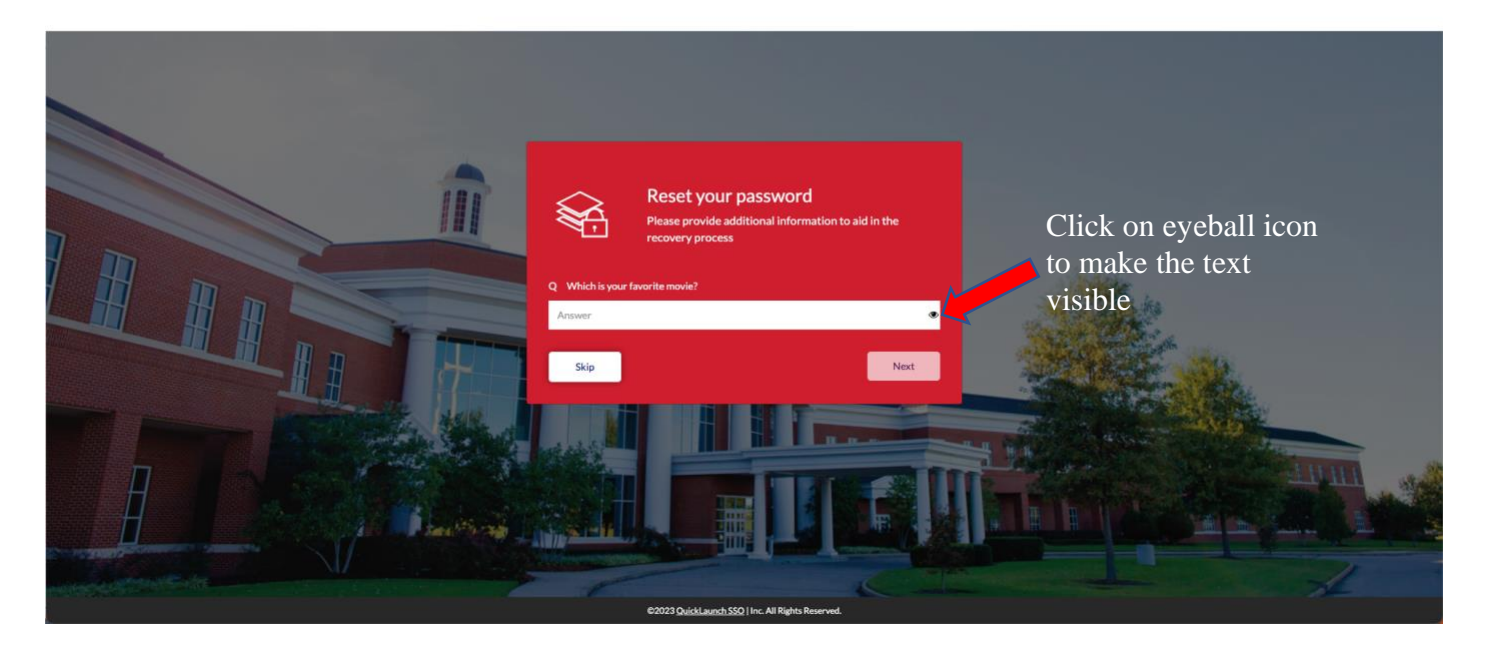

4. Select either your **Email** or phone **Text Message** to receive the verification code.

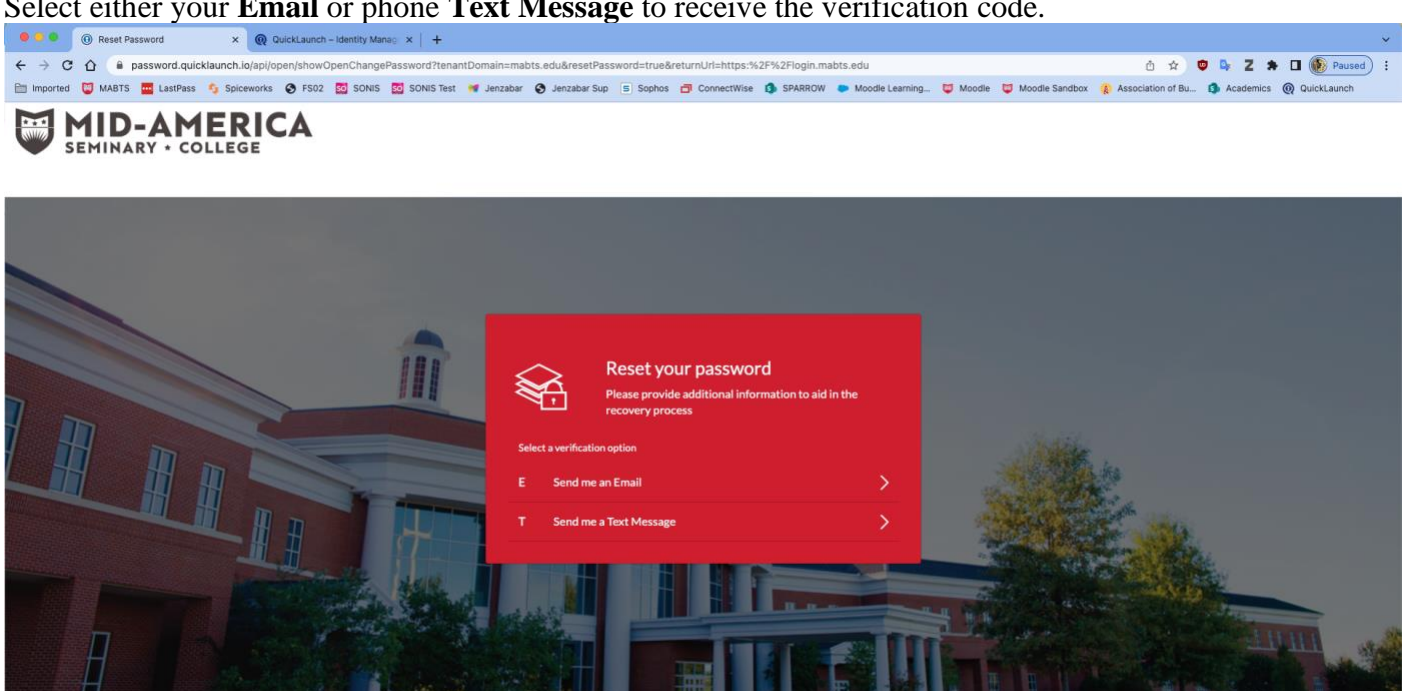

## 5. Enter the verification code.

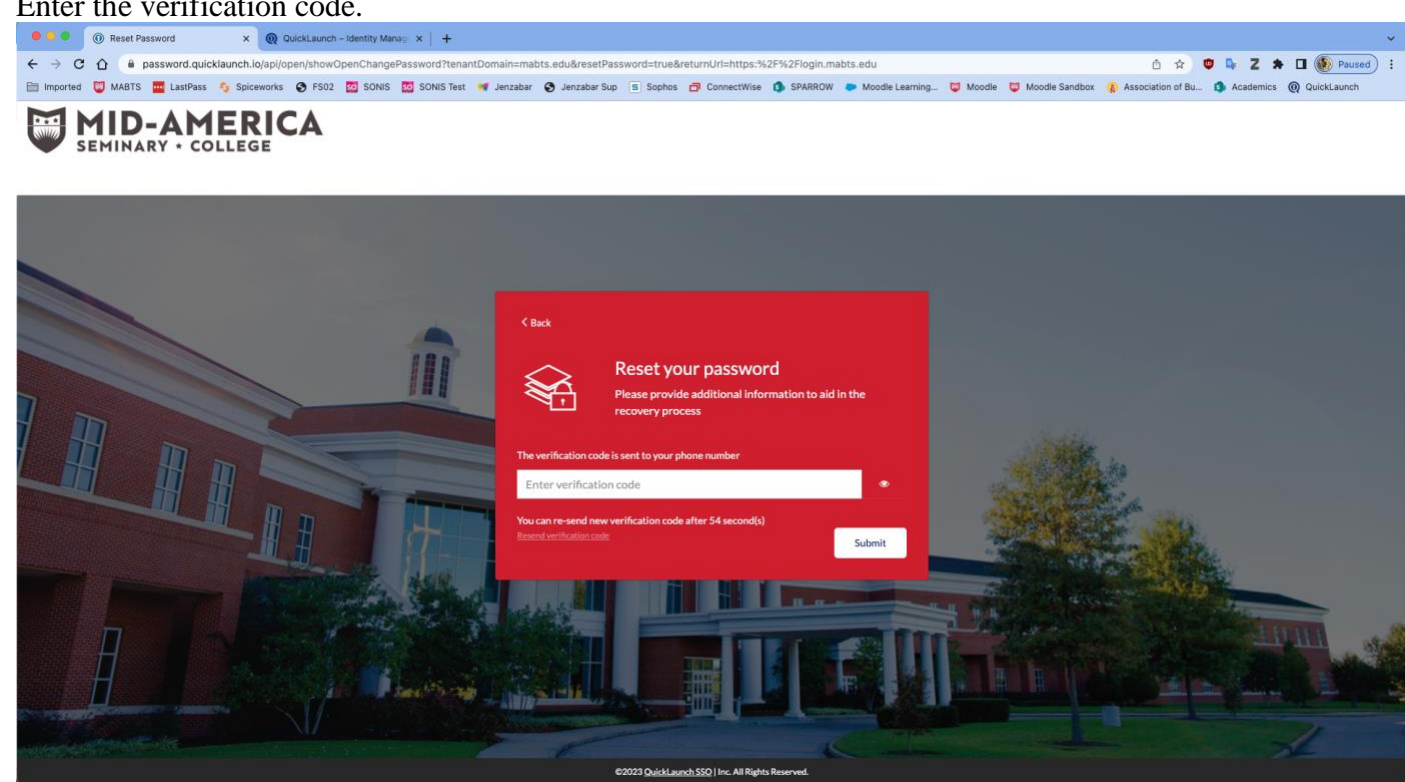

- 6. Enter your new password. (Students: When you enter a new password, your Student PIN will no longer be your password. Use your new password moving forward to login to the portal.)
  - a. Password must include at least: (NOTE: You cannot reuse your last 5 passwords)
    - 8 characters in length •
    - Upper- or lower-case letters (A through Z) •
    - Numeric characters (0 through 9) •
    - Special characters (for example: !, @, #, \$, ^, %, &, \*)
    - No spaces .

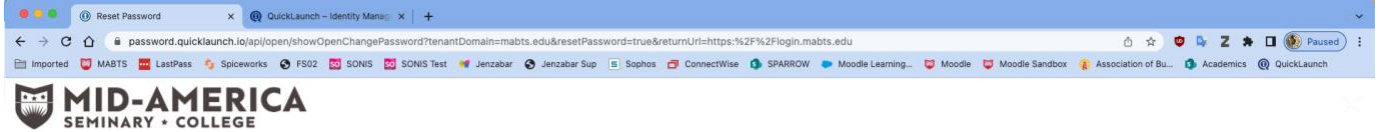

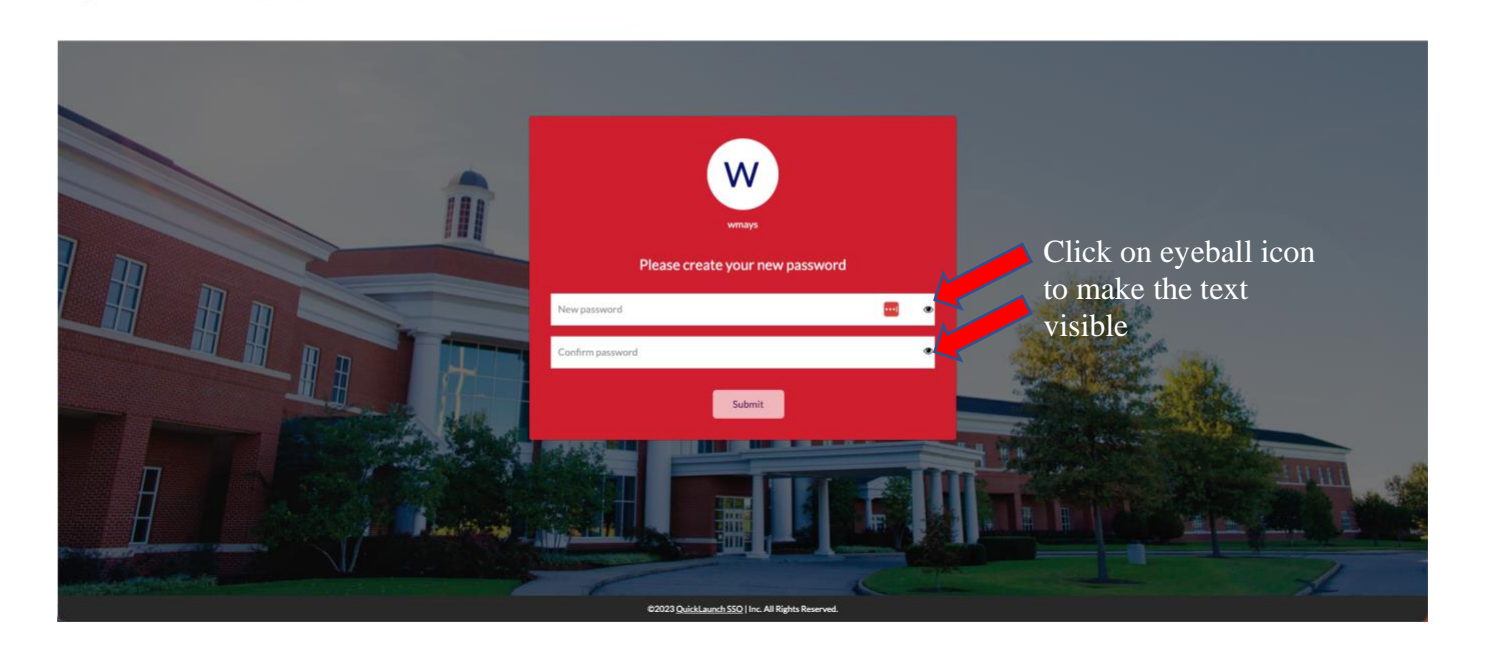

7. You will then be routed to the Mid-America Portal to login in with your username and new password.